SAP Ariba M

## Guide for supplier: how to raise ticket for Downgrading Enterprise to Standard account

SAP

Public

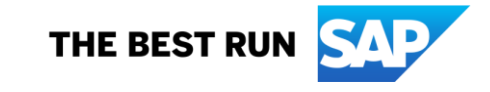

## **1. Supplier login to SAP Business Network**

Log in via <u>https://supplier.ariba.com</u>

| Supplier Login                                             |
|------------------------------------------------------------|
| User Name                                                  |
| Password                                                   |
| Login<br>Forgot Username or Password                       |
| New to SAP Business Network?<br>Register Now or Learn More |

## 2. Contact Business Network Customer Support (1)

Click the **Help** icon in the upper-right corner of the application

| SAP  | Business Network - Enterprise Account |          |                      |                 |            |          |           |          |
|------|---------------------------------------|----------|----------------------|-----------------|------------|----------|-----------|----------|
| Home | Workbench                             | Orders ~ | Fulfillment $ \sim $ | Invoices $\sim$ | Payments ~ | Catalogs | Reports ~ | Create ~ |

#### Click Support

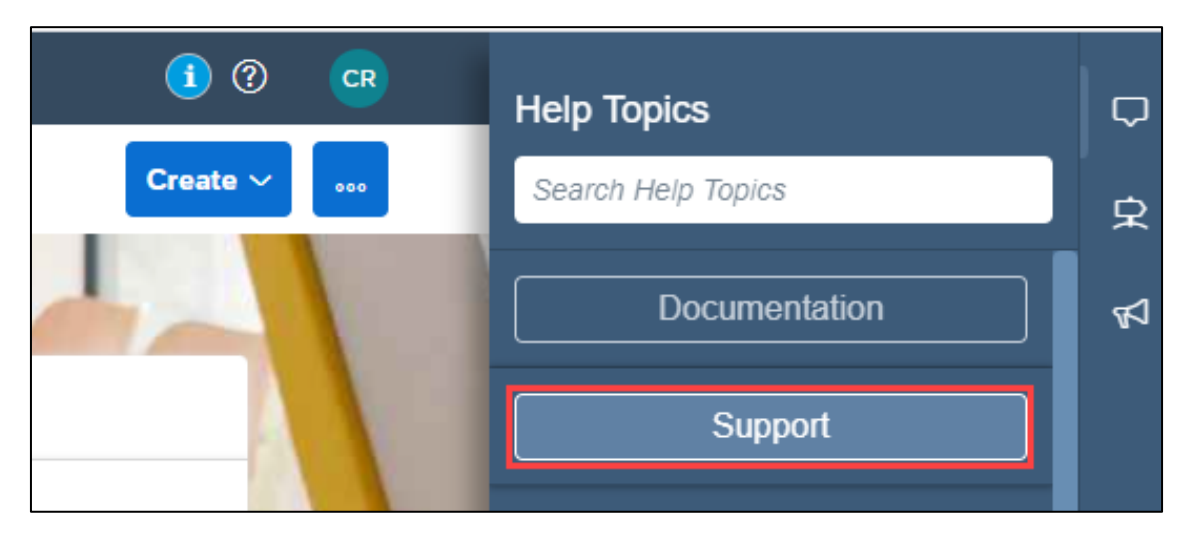

### 2. Contact Business Network Customer Support (2)

#### Click the **Contact us** tab.

| SAP  | Help Center Home                                                | 8 |  |  |  |  |  |  |
|------|-----------------------------------------------------------------|---|--|--|--|--|--|--|
| Home | Learning Contact us                                             |   |  |  |  |  |  |  |
|      | How can we help you?                                            |   |  |  |  |  |  |  |
|      | Search knowledge base articles, documentation, and tutorials    | 2 |  |  |  |  |  |  |
|      | Try "cancel order", "email notifications", "user authorization" |   |  |  |  |  |  |  |

#### 2. Contact Business Network Customer Support (3)

Enter a brief description of your question or issue in the Start here to find your answer field, example "Downgrade"

Scroll down to section 3, click "I would like to continue with downgrading"

| SAP Help Center Contact us                                                                                                    |  |  |  |  |  |  |
|----------------------------------------------------------------------------------------------------|--|--|--|--|--|--|
| Home Learning Contact us                                                                                                    |  |  |  |  |  |  |
| 1. Start here to find your answer.                                                                                                    |  |  |  |  |  |  |
| Downgrade × Q                                                                                                    |  |  |  |  |  |  |
| 2. Browse below for our AI-based recommendations*                                                                                                    |  |  |  |  |  |  |
| How do I downgrade my fully enabled account to a Standard account?<br>Question How do I downgrade my fully enabled Enterprise account to a Standard account? Answer Your account may be eligible for a downgrade if the following criteria<br>are met: You must not have any outstanding supplier fees . You |  |  |  |  |  |  |
| What is a valid billing dispute?<br>Question What is a valid billing dispute? Answer In case you have the following dispute reasons and the conditions apply, please create a dispute from your account so<br>the billing team can solve it as soon as possible. Downgrade to                                |  |  |  |  |  |  |
|                                                                                                    |  |  |  |  |  |  |
| <ul> <li>3. Choose from the options below to continue.</li> <li>Are you looking to downgrade your Enterprise account to a Standard?</li> <li>What's the difference between Enterprise and Standard?</li> <li>I would like to continue with downgrading</li> </ul>                                            |  |  |  |  |  |  |

## 2. Contact Business Network Customer Support (4)

**Read and review the information carefully.** Ensure you are the administrator of your company's account. If yes, click "I am the administrator"

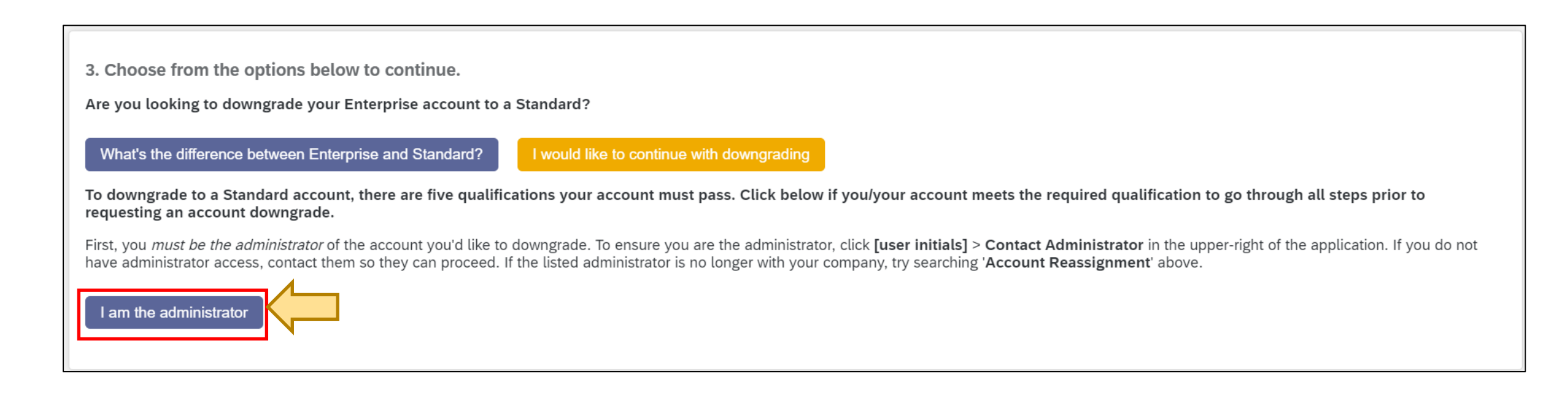

#### 2. Contact Business Network Customer Support (5)

**Read and review the information carefully.** Ensure you have discussed with your Buyer(s) that they can transact with you via a Standard account.

If you have checked and confirmed with your Buyers, click "I have confirmed that my buyer can support Standard accounts"

| SAP Help Center Contact us                                                                                                    | 2 |
|----------------------------------------------------------------------------------------------------|---|
| Home Learning Contact us                                                                                                    |   |
| To downgrade to a Standard account, there are five qualifications your account must pass. Click below if you/your account meets the required qualification to go through all steps prior to requesting an account downgrade.                                                                                                    |   |
| First, you <i>must be the administrator</i> of the account you'd like to downgrade. To ensure you are the administrator, click <b>[user initials]</b> > <b>Contact Administrator</b> in the upper-right of the application. If you do not have administrator access, contact them so they can proceed. If the listed administrator is no longer with your company, try searching 'Account Reassignment' above. |   |
| I am the administrator                                                                                                    |   |
| In order to downgrade your account from Enterprise to Standard, you <i>must confirm with your buyer</i> that they can transact with you via a Standard account. Note: Not all buyers on SAP Business Network support using a Standard account due to functional requirements and policies implemented by that buyer company.                                                                                   |   |
| To ensure your customer can work with you using a Standard account, contact them:                                                                                                    |   |
| <ul> <li>By instant message.</li> <li>By the contact information provided by the customer:         <ol> <li>In the upper-right corner of the application, click [user initials] &gt; Settings and select Customer Relationships.</li> <li>Click the customer's name in the Current section to see their Supplier information portal and contact details.</li> </ol> </li> </ul>                                |   |
| I have confirmed that my buyer can support Standard accounts                                                                                                    |   |

#### 2. Contact Business Network Customer Support (6)

**Read and review the information carefully.** Ensure you have checked on your own Enterprise account's subscription fee for any outstanding.

Follow the steps on the screen to check for open bills in your Ariba Network Supplier account.

If you have checked and ensure there is no open bills, click "My account does not have any outstanding fees"

Alternatively, if you have open bills and want to raise a dispute, click "I have a bill I want to dispute"

Important note: if there is outstanding Ariba fees in your account, downgrading request might not be approved

To proceed with downgrading your Enterprise account to Standard, you *must not have outstanding fees*. To ensure you account is in good standing (Note: Suppliers in Chile, Peru, and Brazil can skip these steps):

In the upper-right corner of the application, click [user initials] > Service Subscriptions.
 Click Open Bills.

If there are outstanding fees, you can see a breakdown of the invoice details by downloading a PDF copy by clicking the 道 icon to display bill in PDF Format.

All outstanding fees must be paid in full, and the account must have a zero-dollar balance before it can be downgraded.

My account does not have outstanding fees

I have a bill I want to dispute

#### 2. Contact Business Network Customer Support (7)

#### Read and review the information carefully.

Follow the steps to check whether your account is enabled for Supply Chain Collaboration.

If you have checked and confirmed your account is not SCC enabled, click "**My account is not SCC enabled**"

Supplier accounts enabled for Supply Chain Collaboration (SCC) by your customer can only be downgraded by the buyer. Check if your account is SCC enabled by looking at the URL/web address from any page within your SAP Business Network account:

• URL contains SCMSupplier.aw for SCC suppliers. <u>Contact your buyer</u> to proceed with downgrading your account.

• URL contains Supplier.aw for non-SCC suppliers.

My account is not SCC enabled

## 2. Contact Business Network Customer Support (8)

#### Read and review the information carefully.

Follow the steps to check whether your account is configured for integration.

If you have checked and confirmed your account is not integrated, click "My account is not integrated with cXML, EDI, or CIG"

| Lastly, your account must not be configured for integration with cXML, EDI, Punch-out, or CIG. See your configuration:                            |
|----------------------------------------------------------------------------------------------------|
| 1. Check your customer relationships to ensure custom routing types do not include cXML, EDI, or CIG:                                             |
| <ol> <li>In the upper-right corner of the application, click [user initials] &gt; Settings and select Customer Relationships.</li> </ol>          |
| 2. Look under the <b>Routing Type</b> column.                                                                                                    |
| <ol><li>If Custom routing type is selected, click Actions &gt; Override Routing</li></ol>                                                         |
| <ol><li>Either select to use default routing or click OK to edit the customized settings.</li></ol>                                               |
| Ensure all preferences are set to something other than cXML, EDI, or Cloud Integration Gateway before clicking through the next pages and saving. |
| 2. Check the default routing settings:                                                                                                    |
| 1. In the upper-right corner of the application, click [user initials] > Settings and select Electronic Order Routing.<.li>                       |
| <ol><li>Ensure all preferences are set to Email or Online (these are the only settings available for Standard accounts).</li></ol>                |
| 3. Click Save.                                                                                                    |
| <ol><li>Click the Electronic Invoice Routing tab and ensure all preferences are set to Online.</li></ol>                                          |
| 5. Click Save.                                                                                                    |
|                                                                                                    |
|                                                                                                    |
| My account is not integrated with cXML, EDI, or CIG                                                                                               |

#### 2. Contact Business Network Customer Support (9)

#### Read and review the information carefully.

Review the differences in functionality between Standard and Enterprise account shown on the screen.

If you have reviewed and decide to continue with downgrading account, click "Create a Case"

My account is not integrated with cXML, EDI, or CIG

Once you have checked all of the above requirements, you can proceed with downgrading your account from Enterprise to Standard. Some other functionality differences you should be aware of when downgrading are:

- Reporting is not supported for Standard accounts. Previous reports you have created will no longer be available.
- You will not be able to complete any pending Enablement Tasks related to Catalogs, AribaPay, or Supply Chain Finance (SCF). You may still get reminders if you have an incomplete task, but after downgrading your account you won't be able to mark it as complete.
- Invoice archives will not be available once using a Standard account.

Continue with creating a Case to downgrade your account.

Can't find what you're looking for?

Create a Case

## 3. Provide information about downgrading

Provide information about downgrading account and all required field **Issue Type :** Subscription fees, **Issue area** : Fee inquiry, **Business Impact** : Not stopping my work Click **One last step** 

| SAP Help Center                                         | Contact us                                                                                                    |                      |                                                                                           |                                                                           |
|---------------------------------------------------------|----------------------------------------------------------------------------------------------------|----------------------|-------------------------------------------------------------------------------------------|---------------------------------------------------------------------------|
| Home Learning                                           | Contact us                                                                                                    |                      |                                                                                           |                                                                           |
|                                                         |                                                                                                    | SAP Help Cente       | er Contact us                                                                             | 8                                                                         |
| Requested language of su<br>Note: If agents are unavail | upport: English Change?<br>lable to support in the language you've chosen, support will be provide<br>upper lable to support will be provided and the provided and the provided and | Home Learning        | Contact us                                                                                |                                                                           |
| assistance of a translation                             | a service.                                                                                                    | Pusinoss Impact:     | * Not stopping my work                                                                    | Recommendations*                                                          |
| 1. Toll us what you not                                 | d holp with                                                                                                    | business impact.     | Not stopping my work                                                                      | Search Q                                                                  |
| 1. Tell us what you nee                                 | a nep with.                                                                                                    | 3. Please review you | r contact information for correctness:                                                    | (?) How do I downgrade my fully enabled account to a<br>Standard account? |
| Subject:*                                               | Downgrade to a Standard Account                                                                                                    | First name:          | *                                                                                         |                                                                           |
| Full description:*                                      | I want to downgrade my account from Enterprise to<br>Standard Account                                                                                                    | Last name:           | *                                                                                         | (?) How do I process an order in my Ariba Network<br>Standard account?    |
|                                                         |                                                                                                    | Username:            |                                                                                           | Tap E Standard account EAOs                                               |
| Attachment:                                             |                                                                                                    | Company:             | *                                                                                         |                                                                           |
| Attaciment.                                             |                                                                                                    | Email:               | *                                                                                         | O How do I find a purchase order in my Standard                           |
| Issue type:*                                            | Subscription fees V                                                                                                    | Phone:               | *                                                                                         | Account?                                                                  |
| Issue area:*                                            | Fee inquiry V                                                                                                    | Extension:           |                                                                                           | ⑦ How do I view invoices in a Standard Account?                           |
| Affected buyers:                                        | ×                                                                                                    | Confirm phone:       | *                                                                                         | _                                                                         |
| PO/Invoice Number:                                      |                                                                                                    |                      | ✓ My phone number is correct.                                                             | What is a valid billing dispute?                                          |
|                                                         |                                                                                                    | Ariba Network ID:    | *                                                                                         | ? How do I upgrade to an Enterprise account?                              |
|                                                         |                                                                                                    |                      | To see how your data is used by SAP Ariba, you can visit the SAP Ariba Privacy Statement. | (?) How do I add purchase orders to my existing Ariba                     |
|                                                         |                                                                                                    |                      |                                                                                           | One last step                                                             |

## 4. Ready for support call

Select Phone and click **Submit**. Support team will call back to phone number provided in previous step. Waiting time will show in the screen.

| SA                   | P Help Center Contact us                                                                                                    |        |
|----------------------|----------------------------------------------------------------------------------------------------|--------|
| Home                 | e Learning Contact us                                                                                                    |        |
|                      |                                                                                                    |        |
| Cho                  | ose this contact method for the fastest resolution of your issue:                                                            |        |
| $\overline{\bullet}$ | Recommended                                                                                                    |        |
|                      | Phone                                                                                                    |        |
|                      | A support engineer will respond to your Service<br>Request by phone                                                          |        |
|                      |                                                                                                    |        |
|                      |                                                                                                    |        |
|                      | Do not record my phone call.                                                                                                 |        |
|                      |                                                                                                    |        |
| Othe                 | er methods you may choose:                                                                                                   |        |
| 0                    | PQ                                                                                                    |        |
|                      | Live chat: open                                                                                                    |        |
|                      | You will chat with the same product expert that<br>would normally work your Service Request, soon<br>after you click Submit. |        |
|                      | Note: Pop-ups need to be enabled in your browser.                                                                            |        |
|                      | Back                                                                                                    | Cancel |

#### **5. Service Request created.**

Once Service Request successfully created, you will get notification.

| SAP Help Center Contact us                                            |                                                |                 |                  | 8 |
|-----------------------------------------------------------------------|------------------------------------------------|-----------------|------------------|---|
| Home Learning Contact us                                              |                                                |                 |                  |   |
| 1. Following up on something?                                         |                                                |                 |                  |   |
| Service Request                                                       | Created on                                     | Status          |                  |   |
| Downgrade to a Standard Account                                       | Sep 16, 2021, 12:07 AM                         | Open            | Callback pending |   |
| 2. New issue? Start here to find your answer.<br>How can we help you? | Success<br>Your Service Request was created. T | hank you!<br>Οκ | Q                |   |

#### 6. Track status of Service Request

You will see your Service Request Number with status. Start from **Callback pending** which mean support team will call you for additional information and guide you with additional steps.

| Help Center Contact us                          |                                      |                |                  | 8 |
|-------------------------------------------------|--------------------------------------|----------------|------------------|---|
| Home Learning Contact us                        |                                      |                |                  |   |
| 1. Following up on something?                   |                                      |                |                  |   |
| Service Request Downgrade to a Standard Account | Created on<br>Sep 16, 2021, 12:07 AM | Status<br>Open | Callback pending |   |
|                                                 |                                      |                |                  |   |

After Support team made a phone call already, status **Callback pending** will disappear. You can track status in this screen by clicking Service Request to view more information.

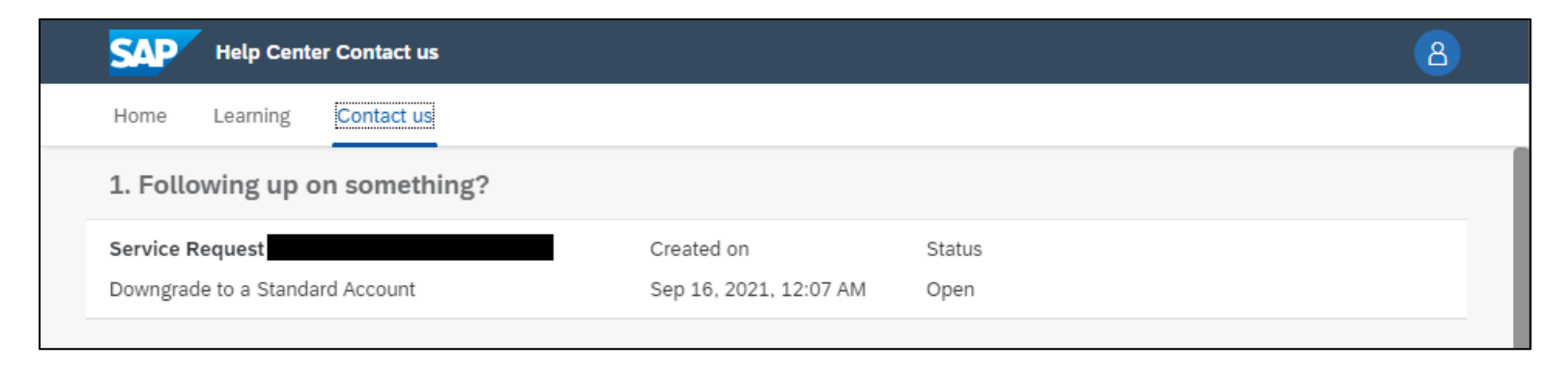

## 7. Downgrading to Standard

Your account will now change from Enterprise Account to Standard Account with Email confirmation. Note: Account type change is subjected to downgrading processing time

| SAP                 | Business Netw       | ork 🔻 Enterp        | rise Account                                                                                          |            |                 |          |           |  |
|---------------------|---------------------|---------------------|----------------------------------------------------------------------------------------------------|------------|-----------------|----------|-----------|--|
| Home                | Workbench           | Orders ~            | Fulfillment $\sim$                                                                                    | Invoices ~ | Payments $\sim$ | Catalogs | Reports ~ |  |
| SAP Arib<br>to me 🕶 | a Network Cash Co   | ollections - APJ ·  | • <b>MH</b> <ariba-apj_mh@sa< th=""><th>ap.com&gt;</th><th></th><th></th><th></th></ariba-apj_mh@sa<> | ap.com>    |                 |          |           |  |
| Dear Supp           | olier,              |                     |                                                                                                    |            |                 |          |           |  |
| ANID:<br>ISP:       | ANID:<br>ISP:       |                     |                                                                                                    |            |                 |          |           |  |
| Your acco           | unt is now downgrad | led to Standard Acc | count.                                                                                                |            |                 |          |           |  |
| Best Reg            | ards,               |                     |                                                                                                    |            |                 |          |           |  |
| Ariba Net           | work - Accounts Re  | eceivable           |                                                                                                    |            |                 |          |           |  |
| SAP                 | Business Netw       | ork 🔻 Standa        | rd Account Up                                                                                         | grade      |                 |          |           |  |
| Home                | Workbench           | Orders ~            | Fulfillment $\sim$                                                                                    | Invoices ~ | Payments $\sim$ | Catalogs | Reports ~ |  |

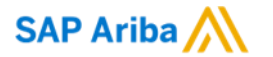

# Thank you.

Contact information:

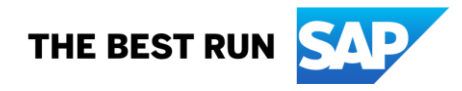